C"ííc $\rightarrow$ it a $\rightarrow$ id  $\rightarrow$ icw lcaí $\rightarrow$ icís plcasc (íc)c $\rightarrow$ itcí **new** acccss codc to joi $\rightarrow$ i IHI <u>L</u>caí $\rightarrow$ i $\rightarrow$ ig a $\rightarrow$ id Ed"catio $\rightarrow$ i. Hcíc is some kclpr"l i $\rightarrow$ iroímatio $\rightarrow$ i to get Qo" staíted:

- <u>I→istí"ctio→is roí kow lcaí→icís joi→i Qo"í s"bscíiptio→i</u>
- <u>Opc→I Sckool acccss codc IAQs</u>
- Please go to the "Bíowse Catalogue" section of youí Education Platfoím (<u>https://education.ihi.oíg/</u>) and input youí access code in the small seaích baí on youí íight labeled "access code". Artcí Qo" do tkis, tkc→i Qo" will ka:c acccss i→ito Qo"í oíga→izatio→i's s"bscíiptio→i.

| Institute for<br>Healthcare<br>Improvement<br>My Hill Education   Resources | B.                          |
|-----------------------------------------------------------------------------|-----------------------------|
| Welcome to IHI Learning<br>and Education                                    |                             |
|                                                                             | Messages<br>Latest received |

2.) On the top of the page theie will be a spot to entei youi access code. Once you see a gieen bai on the top of the scieen acknowledging youi successful input of a valid code, all the open school couises available to you will say "enioll."

## Acccss Codc: 80369

| ī | Institute for<br>Healthcare<br>Improvement<br>My IHI   Education   Resources |                                 |    |
|---|------------------------------------------------------------------------------|---------------------------------|----|
| ۲ | test account                                                                 |                                 | TA |
| ۹ |                                                                              |                                 |    |
| ß |                                                                              |                                 | ٩  |
| Q | Browse by                                                                    | Featured All                    |    |
| 0 | Topic                                                                        |                                 |    |
|   | Open School >                                                                | Enter Access Code:              |    |
|   | Safety                                                                       | Your search returned 80 results |    |
|   | Filter by                                                                    | Sort by 14                      | 1  |

3.) Once you have completed this, please logout and log back into youí Education Platfoím (<u>kttps://cd"catio→i.iki.oíg</u>) using a diffeíent web bíowseí oí a píivate/"incognito" window.

| account    |             |             |                |                             |     |
|------------|-------------|-------------|----------------|-----------------------------|-----|
| Learning ( | Center      |             |                |                             |     |
| Current    | Completed   | Submissions | Certifications |                             | 120 |
|            |             |             | E              | Search Catalog              | Q   |
| Your       | urrent Lear | ning Activi | ties will      | Messages<br>Latest received |     |
|            |             |             |                |                             |     |

Please go to the "Bíowse Catalogue" section of youí Education Platfoím (<u>https://education.ihi.oíg</u>) and look foí the gíey box labeled "l'opic" undeí the seaích baí on the left. Click Open School Couíses>Open School: English: Ïull Access.

4.) Enjoy the Open School couíses!